## Руководство по работе с программным обеспечением Measlab

- І. Включите питание лабораторного стенда клавишей «Сеть»
- II. Подключите к компьютеру лабораторный стенд с помощью USB кабеля.
- III. Запустите программу стенда из меню Пуск → Все программы → MeasLAB.
- IV. Ознакомление с главным окном программы. Главное окно программы показано на рисунке 1.

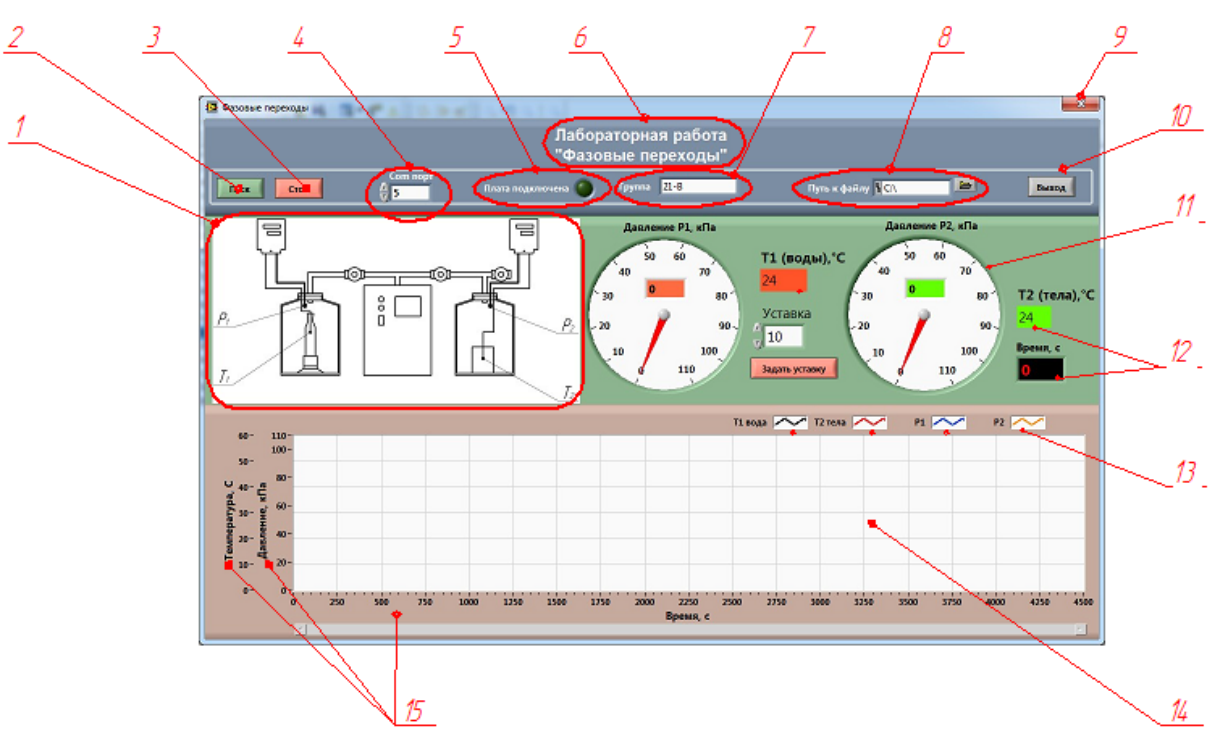

Рисунок 1 – Пример оформления интерфейса программного обеспечения

- 1. Схема лабораторной установки с вынесенными соответствиями датчиков и измерительных окон.
- 2. Кнопка запуска программы служит для управления системой сбора данных.
- 3. Кнопка остановки программы служит для управления системой сбора данных.
- 4. Окно ввода номера СОМ порта устройства АС-4 и согласующегося устройства для лабораторных весов. Памятка по получению номера находится в «Инструкции по установке ПО Measlab».
- 5. **Индикатор связи** с платой сбора данных. Включается, если плата сбора данных подключена к компьютеру. В случае, когда индикатор не горит, требуется подключить плату и перезагрузить компьютер.
- 6. Название лабораторной работы.
- 7. Текстовое поле ввода группы и имени студента.
- 8. Текстовое поле указания пути к файлу с результатами эксперимента.
- 9. Кнопка экстренного выхода из программы.
- 10.Кнопка штатного выхода из программы.

- 11. Аналоговые манометры, отображающие показания датчиков при работе системы.
- 12. Цифровые индикаторы, отображающие показания датчиков при работе системы
- 13. **Графическая легенда,** отображающая соответствие кривой на графике и измеряемого параметра, а также позволяет изменять привязку графиков к разным шкалам.
- 14. Многоканальный осциллограф отображает показания присоединенных датчиков, привязанных к своим шкалам, в реальном режиме времени,
- 15. Шкалы многоканального осциллографа.

## V. Начало работы

- До нажатия на кнопку **Пуск**, требуется ввести все данные в текстовые поля и номеров СОМ портов.
- Запуск системы измерения производится кнопкой Пуск и прекращается кнопкой Стоп.
- Выйти из программы можно, нажав на кнопку **Выход**, но только после остановки процесса сбора данных кнопкой **Стоп**.

## VI.Изменение пределов по осям

- В процессе сбора данных может потребоваться изменение граничных пределов по шкалам X и Y, это можно сделать следующим образом: для шкалы X подвести курсор мыши к крайней метке, установить курсор, стереть предыдущее число, записать новое значение и нажать на клавиатуре Enter (рис.2)
- Для изменения предела по оси Y, требуется указать в **блоке установки пределов измерения по оси Y (3)** требуемые пределы для данного датчика.

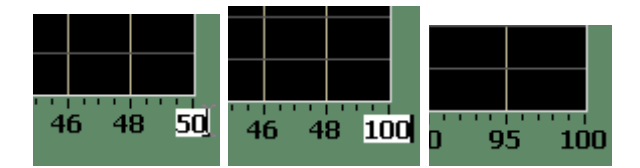

Рисунок 2 – Изменение предела по оси Х

## VII.Изменение стиля кривых на графиках

В программе допускается выбор **цвета**, **толщины** и **стиля кривых**, отображаемых на цифровом многоканальном осциллографе. Для изменения данных параметров в окне программы необходимо нажать правой кнопкой мыши на легенду графика, вид которого необходимо изменить. В выпадающем меню (рис.3) можно изменить цвет (color), толщину (line width) и стиль кривых (line style).

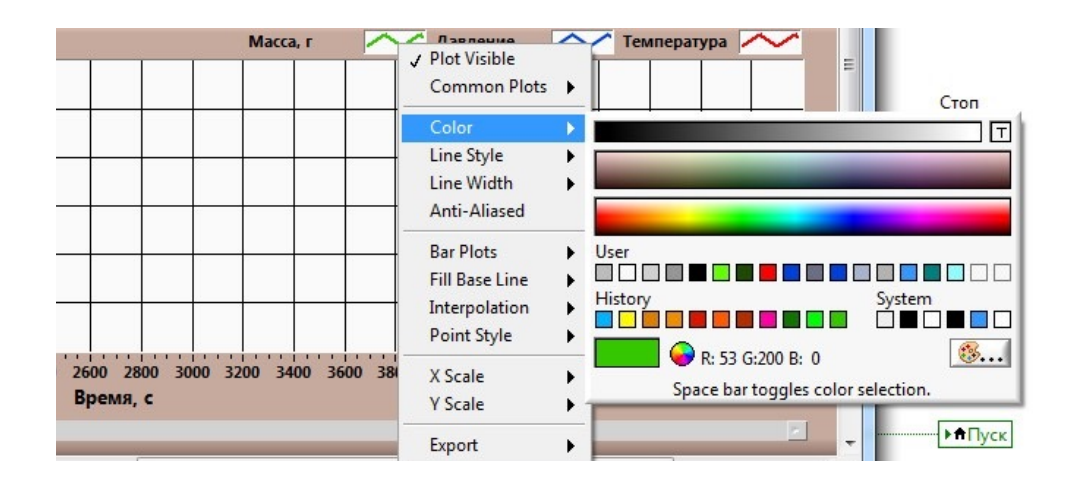

Рисунок 3 – выпадающее меню свойств графика